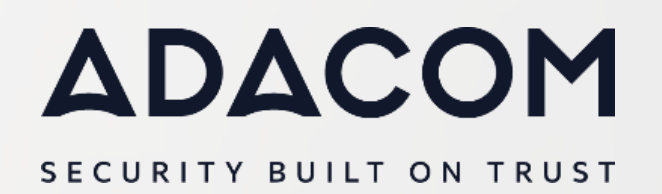

Οδηγίες ενεργοποίησης class2 πιστοποιητικού

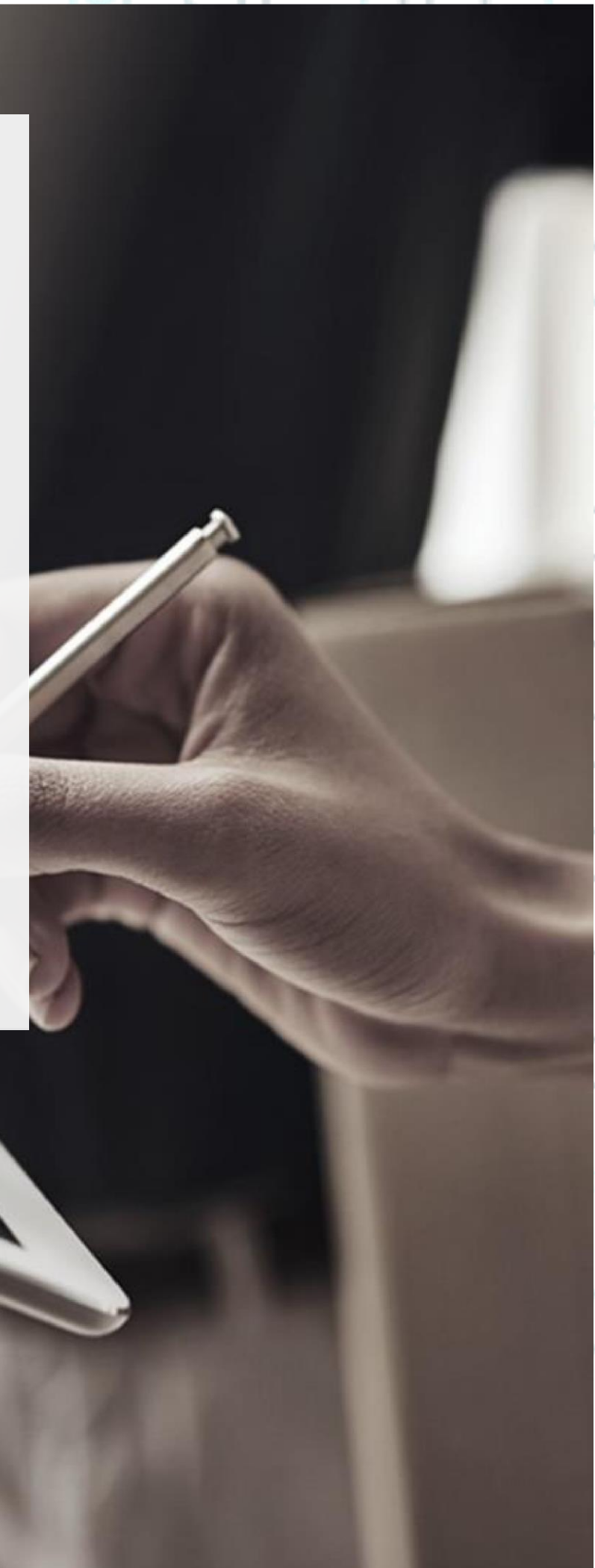

Σελ.

2

#### 1. Οδηγίες για την υποβολή του αιτήματος για class 2 (enrollment)

Για να υποβάλλετε το αίτημα σας για την έκδοση του class2 πιστοποιητικού σας παρακαλούμε ανοίξτε έναν περιηγητή (browser). Σας προτείνουμε να χρησιμοποιήσετε τον **Google Chrome** ή τον **Mozilla Firefox** μέσω του οποίου σας δίνεται η δυνατότητα να κάνετε export το πιστοποιητικό σας εάν το επιθυμείτε.

Σημείωση: εάν κάνετε την παραλαβή του πιστοποιητικού σας μέσω <u>Edge</u> ενδέχεται να μην σας δίνεται η δυνατότητα του export

 Επισκεφτείτε τον σύνδεσμο όπως βλέπετε παρακάτω στην εικόνα <u>https://pki.symauth.com/certificate-</u> service?ac=1262076&pf=2.16.840.1.113733.1.16.1.2.2.1.1.2093216858

Κρέοντος 25, GR 10442 Αθήνα, Τ: +30 210 5193740

#### SECURITY BUILT ON TRUST

°°°°°

| digicert                                                              |                                                                                                    | English  |
|-----------------------------------------------------------------------|----------------------------------------------------------------------------------------------------|----------|
| Enroll: Enrollment information                                        | on Next steps                                                                                                    |          |
| Verify your informat                                                  | tion                                                                                                    |          |
| Verify that the information assoc                                     | iated with your certificate is correct, and complete any required fields.                                          |          |
| Company                                                               | Adacom S.A.                                                                                                    |          |
| * Email                                                               |                                                                                                    |          |
|                                                                       | Note: Email address is case-sensitive. It must exactly match the email address<br>configured in your email client. |          |
| * Common name                                                         |                                                                                                    | )        |
| * Department                                                          |                                                                                                    |          |
| * Purchase Order Number                                               |                                                                                                    |          |
| * G.E.MI. or VAT                                                      |                                                                                                    |          |
| Comments                                                              |                                                                                                    | •        |
| If you have any questions, conta                                      | ct ADACOM Customer Support                                                                                         |          |
| customer-support@adacom.com<br>+30 210 957 7255                       | 1                                                                                                    |          |
| By clicking Continue, I accept the                                    | e terms and conditions.                                                                                            |          |
|                                                                       |                                                                                                    |          |
| * Required information                                                |                                                                                                    | Continue |
|                                                                       |                                                                                                    |          |
| Legal Notices   Privacy<br>© 2023 DigiCert, Inc. All rights reserved. |                                                                                                    |          |

• Συμπληρώστε τα παρακάτω πεδία και πατήστε Continue:

| Enrollment Field      | Comments                                                                                |
|-----------------------|-----------------------------------------------------------------------------------------|
| Email                 | The e-mail address must exactly match the email address configured in your email client |
| Common name           | Your full company name or a friendly name                                               |
| Department            | Your company department for example IT Department                                       |
| Purchase Order Number | xxxxx (the PO Number you received through email)                                        |
| G.E.MI. or VAT        | You company G.E.MI or VAT number                                                        |

Κρέοντος 25, GR 10442 Αθήνα, Τ: +30 210 5193740

http: <u>www.adacom.com</u> e-mail: <u>customer-support@adacom.com</u> 3 <sup>| Σελ.</sup>

0

#### SECURITY BUILT ON TRUST

0

4 <sup>Ι Σελ.</sup>

| Comments (Optional)                                                                  | Add comments to be viewed by ADACOM RA Officers                                                                                                    | 2 |
|--------------------------------------------------------------------------------------|----------------------------------------------------------------------------------------------------|---|
| <ul> <li>Η υποβολή της αίτη</li> </ul>                                               | σης για την έκδοση του πιστοποιητικού σας ολοκληρώθηκε.                                                                                                    |   |
|                                                                                      |                                                                                                    | ~ |
| O Your reque                                                                         | st was successfully submitted.                                                                                                    |   |
| Next steps                                                                           |                                                                                                    |   |
| Your request will be revi<br>email with a link to pick<br>picking up your certificat | ewed by your PKI administrator. Once your request is approved, you will receive an<br>up your certificate. You will also receive an enrollment code that you will need when<br>e. |   |
| For assistance, contact                                                              | ADACOM Customer Support.                                                                                                    |   |
| 100210010010                                                                         |                                                                                                    |   |
| Legal Notices   Privacy<br>© 2021 DigiCert, Inc. All rights r                        | eserved.                                                                                                    |   |

#### 2. Επεξεργασία του αιτήματος σας για την έκδοση του πιστοποιητικού σας

Το τεχνικό τμήμα της ADACOM θα ελέγξει το αίτημα σας και θα λάβετε σύντομα ενημέρωση για την εξέλιξη του.

Μόλις το αίτημα σας εγκριθεί θα λάβετε:

- Ένα email με έναν σύνδεσμο
- Ένα email με έναν κωδικό «enrollment code» που θα χρησιμοποιήσετε για να παραλάβετε το πιστοποιητικό σας.

### 3. Παραλαβή Πιστοποιητικού class 1 (pick up)

Κρέοντος 25, GR 10442 Αθήνα, Τ: +30 210 5193740

#### SECURITY BUILT ON TRUST

°°°°

°°°°

Σελ.

5

Για την παραλαβή του πιστοποιητικού σας ακολουθήστε τα παρακάτω βήματα:

- Ανοίξτε το πρόγραμμα περιήγησής σας (browser) κάνοντας κλικ στο σύνδεσμο που λάβατε μέσω email. **Χρησιμοποιήστε τον ίδιο browser** μέσω του οποίου κάνατε την αίτηση σας.
- Εισαγάγετε τον κωδικό εγγραφής «enrollment code» που λάβατε μέσω email και κάντε κλικ στο "Continue"
  - \*\*\* Υποσημείωση: Το Link για την παραλαβή του πιστοποιητικού σας είναι ενεργό για 24 ώρες, μετά την λήξη του θα πρέπει να επαναληφθεί η διαδικασία \*\*\*

| Continue |
|----------|
|          |

Κρέοντος 25, GR 10442 Αθήνα, Τ: +30 210 5193740

•

#### SECURITY BUILT ON TRUST

Στη συνέχεια θα σας ζητηθεί να αντιγράψετε έναν κωδικό (copy password) και να κατεβάσετε και να αποθηκεύσετε ένα αρχείο με το όνομα **"cert.p12"** (get certificate) που είναι το πιστοποιητικό σας.

| Enroll: Enter                                       | enrollment code Install certificate Next ste                                                                      | eps                                                                   |                     |
|-----------------------------------------------------|----------------------------------------------------------------------------------------------------|-----------------------------------------------------------------------|---------------------|
| Import yo                                           | our certificate                                                                                                   |                                                                       | °0_                 |
| Follow these st                                     | eps to download and install your certificate.                                                                     |                                                                       | °.                  |
| Click on t<br>You will r<br>rikguBe                 | the Copy Password button to add to your clipboard of equire the password to complete the download of your<br>PQqj | or make a note of it.<br>ur digital certificate. Enter this password: | -                   |
| 2 Click Get                                         | certificate.                                                                                                    |                                                                       |                     |
| 3 Double-c                                          | lick on the downloaded certificate.                                                                               |                                                                       |                     |
| (d) Click Nex                                       | tt on the Certificate Import Wizard Welcome screen.                                                               |                                                                       |                     |
| 5 Click Nex                                         | <b>ct</b> to confirm the file to import.                                                                          |                                                                       |                     |
| 6 Click Nex<br>Wizard.                              | <b>ct</b> to accept the default Certificate Store, and then clic                                                  | ck Finish to complete the Certificate Impor                           | - I.                |
| If you need tect<br>customer-supp<br>+30 210 957 72 | nnical assistance please contact:<br>prt@adacom.com<br>255                                                        |                                                                       | °°                  |
| Lagal Naticas I - Pri                               | 1994                                                                                                    | Get certificate Copy                                                  | Password            |
| © 2023 DigiCert, Inc.                               | All rights reserved.                                                                                              |                                                                       |                     |
|                                                     |                                                                                                    |                                                                       |                     |
|                                                     | Κρέοντος 25, GR 10442 Αθήνα, Τ: +<br>http: <u>www.adacom.com</u>                                                  | 30 210 5193740                                                        | 6 <sup>  Σελ.</sup> |
|                                                     | e-mail: <u>customer-support@adacc</u>                                                                             | <u>sm.com</u>                                                         |                     |
|                                                     |                                                                                                    |                                                                       |                     |

°°°°°

**7 <sup>| Σελ.</sup>** 

Ακολουθήστε τις οδηγίες για να εγκαταστήσετε το πιστοποιητικό σας, με βάση το λειτουργικό σας σύστημα και το πρόγραμμα περιήγησης που χρησιμοποιείτε. Θα πρέπει να χρησιμοποιήσετε τον κωδικό "**Password** " που σας κοινοποιείται στο βήμα 1.

Σημείωση : Φυλάξτε το αρχείο και τον κωδικό πρόσβασης για μελλοντική χρήση σε περίπτωση που θέλετε να εγκαταστήσετε το πιστοποιητικό σε άλλη συσκευή.

Κρέοντος 25, GR 10442 Αθήνα, Τ: +30 210 5193740

### 4. Εγκατάσταση πιστοποιητικού

Εάν η εγκατάσταση θα γίνει σε υπολογιστή με Windows ακολουθήστε τα παρακάτω βήματα:

Κάντε δεξί κλικ στο πιστοποιητικό σας (.pfx) στην Εξερεύνηση των Windows και, στη συνέχεια, επιλέξτε Εγκατάσταση PFX από το μενού περιβάλλοντος.

| 👝   💆 🗢   Local Disk (D:)                                                            |                          |                            |                | _             |          | ×        |   |
|--------------------------------------------------------------------------------------|--------------------------|----------------------------|----------------|---------------|----------|----------|---|
| File Home Share                                                                      | View                     |                            |                |               | `        | - 🕐      | ~ |
| $\leftarrow$ $\rightarrow$ $\checkmark$ $\uparrow$ $\blacksquare$ $\rightarrow$ This | s PC > Local Di          | isk (D:)                   |                | <b>∨ </b> ∂ S | earch Lo | <u>م</u> |   |
|                                                                                      | Name                     | ·                          | Type           | Size          |          |          |   |
| 📌 Quick access                                                                       | M my-FES-c               | ertificate ofv             | Personal Infor | mati          | 3 KB     |          |   |
| 💻 This PC                                                                            |                          | Install PFX                |                | inden         | 5 KB     |          |   |
| Artwork                                                                              |                          | Open                       |                |               |          |          |   |
|                                                                                      | E                        | Scan with W                | indows Defend  | er            |          |          |   |
| •• Homegroup                                                                         | Ê                        | Share                      |                |               |          |          |   |
| 1 item 1 item selected 2.4                                                           | 49 KB                    | Open with                  |                |               |          | =        |   |
|                                                                                      |                          | TakeOwners     Portoro pro | hipPro         |               |          |          |   |
|                                                                                      | _                        |                            | ious versions  |               | _ 🧕      |          |   |
|                                                                                      | _                        | Send to                    |                |               |          |          |   |
|                                                                                      |                          | Cut                        |                |               |          |          |   |
|                                                                                      |                          | Сору                       |                |               |          |          |   |
|                                                                                      |                          | Create short               | cut            |               | p.       |          |   |
|                                                                                      |                          | Rename                     |                |               |          |          |   |
|                                                                                      |                          | Droperties                 |                |               | -/       |          |   |
|                                                                                      |                          | Fiopenties                 |                | . 0           |          |          |   |
|                                                                                      |                          |                            |                |               |          |          |   |
|                                                                                      |                          |                            |                |               |          |          |   |
| Κρέοντος 25, G                                                                       | κ 10442 Αθήνα, Τ         | : +30 210 5193             | /40            |               | . Σελ    |          |   |
| http<br>e-mail: cus                                                                  | o: <u>www.adacom.c</u>   | <u>com</u>                 |                |               | 812010   |          |   |
|                                                                                      | <u>comer supporte da</u> |                            |                |               |          |          |   |
|                                                                                      |                          |                            |                |               |          |          |   |
|                                                                                      |                          |                            |                | II _          |          |          |   |
|                                                                                      |                          |                            |                |               |          |          |   |
|                                                                                      |                          |                            |                |               |          | Γſ       |   |

#### SECURITY BUILT ON TRUST

°°°°°

Όταν ανοίξει ο Οδηγός εισαγωγής πιστοποιητικού, κάντε κλικ στο Επόμενο.

| rtificate Import Wizard                                                                                                    |                                                                                                    |
|----------------------------------------------------------------------------------------------------|----------------------------------------------------------------------------------------------------|
| /elcome to the Certificate Import Wizard                                                                                                    |                                                                                                    |
| is wizard helps you copy certificates, certificate trust lists, and certificate revocation<br>is from your disk to a certificate store.                                                                                                    |                                                                                                    |
| certificate, which is issued by a certification authority, is a confirmation of your identity<br>d contains information used to protect data or to establish secure network<br>nnections. A certificate store is the system area where certificates are kept. |                                                                                                    |
| Store Location<br>Current User<br>Curcal Machine                                                                                                    |                                                                                                    |
| continue, click Next.                                                                                                    |                                                                                                    |
|                                                                                                    | velicities in the certificate import Wizard         vis wizard helps you copy certificates, certificate trust lists, and certificate revocation ts from your disk to a certificate store.         certificate, which is issued by a certification authority, is a confirmation of your identity id contains information used to protect data or to establish secure network nnections. A certificate store is the system area where certificates are kept.         Store Location         O Current User         O Local Machine         o continue, click Next. |

Επιβεβαιώστε το όνομα του αρχείο πιστοποιητικού με την επέκταση .PFX στο σχετικό πεδίο και πατήστε **Next** 

Κρέοντος 25, GR 10442 Αθήνα, Τ: +30 210 5193740

http: <u>www.adacom.com</u> e-mail: <u>customer-support@adacom.com</u> 9 <sup>| Σελ.</sup>

#### SECURITY BUILT ON TRUST

°.

|                                                                                          | ×  |        |
|------------------------------------------------------------------------------------------|----|--------|
| A Certificate Import Wizard                                                              |    |        |
|                                                                                          |    |        |
| File to Import                                                                           |    |        |
| Specify the file you want to import.                                                     |    |        |
|                                                                                          |    |        |
| File name:                                                                               |    | 1      |
| D:\my-EFS-certificate.pfx Browse                                                         |    |        |
|                                                                                          |    |        |
| Note: More than one certificate can be stored in a single file in the following formats: |    | Sec. 1 |
| Personal Information Exchange- PKCS #12 (.PFX,.P12)                                      |    |        |
| Cryptographic Message Syntax Standard- PKCS #7 Certificates (.P7B)                       |    |        |
| Microsoft Serialized Certificate Store (.SST)                                            |    |        |
|                                                                                          |    |        |
|                                                                                          |    |        |
| <u>N</u> ext Canc                                                                        | el |        |

Εισαγάγετε τον κωδικό πρόσβασης για να έχετε πρόσβαση στο ιδιωτικό κλειδί που σχετίζεται με το πιστοποιητικό. Επιλέξτε το πλαίσιο "Mark this key as exportable. This will allow you to back up or transport your keys at a later time". Κάντε κλικ στο Επόμενο.

Κρέοντος 25, GR 10442 Αθήνα, Τ: +30 210 5193740

http: <u>www.adacom.com</u> e-mail: <u>customer-support@adacom.com</u> 10 <sup>| Σελ.</sup>

#### SECURITY BUILT ON TRUST

| Private key protection                                                                                                    |  |
|----------------------------------------------------------------------------------------------------|--|
| To maintain security, the private key was protected with a password.                                                                          |  |
| Type the password for the private key.                                                                                                    |  |
| Password:                                                                                                    |  |
| ••••                                                                                                    |  |
| Display Password                                                                                                    |  |
| Import options:                                                                                                    |  |
| Enable strong private key protection. You will be prompted every time the<br>private key is used by an application if you enable this option. |  |
| Mark this key as exportable. This will allow you to back up or transport your keys at a later time.                                           |  |
| Protect private key using virtualized-based security(Non-exportable)                                                                          |  |
| ✓ Include <u>all</u> extended properties.                                                                                                    |  |
|                                                                                                    |  |
| <u>N</u> ext Cancel                                                                                                    |  |
|                                                                                                    |  |
|                                                                                                    |  |
|                                                                                                    |  |
|                                                                                                    |  |
|                                                                                                    |  |
| Κρέοντος 25, GR 10442 Αθήνα, Τ: +30 210 5193740                                                                                               |  |
| http: <u>www.adacom.com</u> 11 <sup>1 / 267.</sup>                                                                                            |  |
| Cindi. <u>Customer supporteraudeom.com</u>                                                                                                    |  |

#### SECURITY BUILT ON TRUST

Κάντε κλικ στο **"Automatically select the certificate store based on the type of certificate**" και κάντε κλικ στο Next.

|                      |                                                                                                    |                                |              | 0        |        |
|----------------------|----------------------------------------------------------------------------------------------------|--------------------------------|--------------|----------|--------|
| Certi                | icate Store                                                                                                    |                                |              |          |        |
|                      | Certificate stores are system areas where certifica                                                                               | ates are kept.                 |              |          |        |
|                      |                                                                                                    |                                |              |          |        |
|                      | Vindows can automatically select a certificate stor<br>he certificate.                                                            | re, or you can specify a locat | ion for      |          |        |
|                      | Automatically select the certificate store base                                                                                   | sed on the type of certificate |              |          |        |
|                      | $\bigcirc \underline{P} lace$ all certificates in the following store                                                             |                                |              |          |        |
|                      | Certificate store:                                                                                                    |                                |              |          |        |
|                      |                                                                                                    | Brows                          | e            |          |        |
|                      |                                                                                                    |                                |              |          |        |
|                      |                                                                                                    | Next                           | Cancel       |          |        |
|                      |                                                                                                    | INEXC                          | Cancer       |          |        |
|                      |                                                                                                    | ITEXT                          | Cancer       |          |        |
| Κάντε κλι<br>εισαγωγ | < στο <b>Finish.</b> Θα πρέπει να δείτε έ<br>ή ήταν επιτυχής                                                                      | να μήνυμα που αν               | αφέρει ότι η | <u>}</u> |        |
| Κάντε κλι<br>εισαγωγ | < στο <b>Finish.</b> Θα πρέπει να δείτε έ<br>ή ήταν επιτυχής                                                                      | να μήνυμα που αν               | αφέρει ότι η | <u></u>  |        |
| Κάντε κλι<br>εισαγωγ | < στο <b>Finish.</b> Θα πρέπει να δείτε έ<br>ή ήταν επιτυχής                                                                      | να μήνυμα που αν               | αφέρει ότι η | ,        | /<br>° |
| Κάντε κλι<br>εισαγωγ | < στο <b>Finish.</b> Θα πρέπει να δείτε έ<br>ή ήταν επιτυχής                                                                      | να μήνυμα που αν               | αφέρει ότι η | ,<br>°°  | /<br>° |
| Κάντε κλι<br>εισαγωγ | κ στο Finish. Θα πρέπει να δείτε έ<br>ή ήταν επιτυχής                                                                             | να μήνυμα που αν               | αφέρει ότι η | °°°      | ~<br>° |
| Κάντε κλι<br>εισαγωγ | κ στο Finish. Θα πρέπει να δείτε έ<br>ή ήταν επιτυχής                                                                             | να μήνυμα που αν               | αφέρει ότι η | °°°      | °°     |
| Κάντε κλι<br>εισαγωγ | < στο Finish. Θα πρέπει να δείτε έ<br>ή ήταν επιτυχής                                                                             | να μήνυμα που αν               | αφέρει ότι η | , °°     | 000    |
| Κάντε κλι<br>εισαγωγ | < στο Finish. Θα πρέπει να δείτε έ<br>ή ήταν επιτυχής                                                                             | να μήνυμα που αν               | αφέρει ότι η | °°,      | °°     |
| Κάντε κλι<br>εισαγωγ | ς στο <b>Finish.</b> Θα πρέπει να δείτε έ<br>ή ήταν επιτυχής<br>Κρέοντος 25, GR 10442 Αθήνα, T: +3                                | ανα μήνυμα που αν              | αφέρει ότι η | °°       | °,     |
| Κάντε κλι<br>εισαγωγ | κ στο <b>Finish.</b> Θα πρέπει να δείτε έ<br>ή ήταν επιτυχής<br>Κρέοντος 25, GR 10442 Αθήνα, T: +3<br>http: <u>www.adacom.com</u> | ανα μήνυμα που αν              | αφέρει ότι η | 12 Σελ.  | °°     |

#### SECURITY BUILT ON TRUST

°°°°°

×

<u>F</u>inish

Cancel

🚑 Certificate Import Wizard

#### **Completing the Certificate Import Wizard**

The certificate will be imported after you click Finish.

#### You have specified the following settings:

| Certificate Store Selected | Automatically determined by the wizard |
|----------------------------|----------------------------------------|
| Content                    | PFX                                    |
| File Name                  | D:\my-EFS-certificate.pfx              |
|                            |                                        |
|                            |                                        |

Κρέοντος 25, GR 10442 Αθήνα, Τ: +30 210 5193740

http: <u>www.adacom.com</u> e-mail: <u>customer-support@adacom.com</u> 13 <sup>| Σελ.</sup>

#### SECURITY BUILT ON TRUST

°°°°°

14 <sup>| Σελ.</sup>

Εάν η εγκατάσταση θα γίνει σε υπολογιστή με ΜΑC ακολουθήστε τα παρακάτω βήματα:

• Ανοίξτε το Keychain Access Manager. Navigate to File > Import Item

| Ś. | Keychain Access                          | File                                                                                    | Edit               | View                | Window         | Help             |
|----|------------------------------------------|-----------------------------------------------------------------------------------------|--------------------|---------------------|----------------|------------------|
|    |                                          | New Password Item<br>New Secure Note Item<br>New Keychain<br>New Certificate Preference |                    |                     |                | 第N<br>☆第N<br>て第N |
|    | 1. 1. 1. 1. 1. 1. 1. 1. 1. 1. 1. 1. 1. 1 | Im                                                                                      | port Ite           | ms                  |                | <b>企</b> 第1      |
|    |                                          | Exp                                                                                     | oort Ite           | ms                  |                | 企業E              |
|    |                                          | Ad                                                                                      | d Keyc             | hain                |                | ΰжА              |
|    |                                          | Del                                                                                     | lete Ke            | ychain              | "System"       | 乙第《              |
|    |                                          | Clo                                                                                     | se                 |                     |                | жw               |
|    |                                          | Go                                                                                      | There              |                     |                | 901              |
|    |                                          | Get                                                                                     | into               |                     |                | њI               |
|    |                                          | Un<br>Loc                                                                               | lock Ke<br>k All K | eychain<br>Ceychair | "System"<br>ns | <b>ℋL</b>        |
|    |                                          | Ma                                                                                      | ke Key             | chain "             | System" De     | fault            |

Επιλέξτε **System** στο Keychain και κάντε κλικ στο **Add** 

Κρέοντος 25, GR 10442 Αθήνα, Τ: +30 210 5193740

| ADACOM                                                                                                    | SECURITY BUILT ON TRUST                      |
|----------------------------------------------------------------------------------------------------|----------------------------------------------|
|                                                                                                    |                                              |
| Add Certificate                                                                                                    | S                                            |
| Certificate<br>(marked control of the certificate<br>(test_digicert_com.p12" to a key                                                                    | te(s) from the file<br>vchain?               |
|                                                                                                    | •••                                          |
| Keych                                                                                                    | ain: System ‡                                |
| View Certificates                                                                                                    | Cancel Add                                   |
| <ul> <li>Εισάγετε τον admin password για να εξουσιοδοτήσετε το<br/>Keychain Access is trying to m<br/>system keychain. Type your pa<br/>this.</li> </ul> | odify the<br>ssword to allow                 |
| Name: DigiCert                                                                                                    | o°                                           |
| Password:                                                                                                    |                                              |
| ? Cancel                                                                                                    | Modify Keychain                              |
| <ul> <li>Εισαγάγετε τον κωδικό πρόσβασης που δημιουργήσατε</li> <li>.p12 / .pfx και κάντε κλικ στην επιλογή Τροποποίηση Κα</li> </ul>                    | ε κατά τη δημιουργία του αρχείου<br>eychain. |
| Κρέοντος 25, GR 10442 Αθήνα, Τ: +30 210 51                                                                                                    | 93740                                        |
| http: <u>www.adacom.com</u><br>e-mail: <u>customer-support@adacom.com</u>                                                                                | 15 <sup>  Σελ.</sup>                         |
|                                                                                                    |                                              |
|                                                                                                    | 🏸 기타 오 - 티 - 주 🔍                             |

#### SECURITY BUILT ON TRUST

°°°°

0

|   | Enter the password for "test_digicert_com.p] |
|---|----------------------------------------------|
| R |                                              |
|   | Password:                                    |
|   | Show password                                |

Στη συνέχεια, ακολουθήστε τα παρακάτω βήματα για να εκχωρήσετε το νέο πιστοποιητικό στις υπηρεσίες.

Σημείωση: Εάν σας ζητηθεί να εμπιστευτείτε αυτόματα πιστοποιητικά που εκδίδονται από την ΑΠ σας, ενεργοποιήστε την επιλογή Πάντα εμπιστοσύνη για να εμπιστευτείτε και να εγκαταστήσετε το πιστοποιητικό σας.

Το πιστοποιητικό θα εγκατασταθεί και μπορείτε να το δείτε κάνοντας κλικ στην κατηγορία **Category > My Certificates** in the Keychain Access utility.

### Για οδηγίες Τεχνικής Υποστήριξης επιλέξτε τον παρακάτω σύνδεσμο

https://pki.adacom.com/repository/gr/downloads/appforms/

Κρέοντος 25, GR 10442 Αθήνα, Τ: +30 210 5193740

http: <u>www.adacom.com</u> e-mail: <u>customer-support@adacom.com</u> 16 <sup>| Σελ.</sup>